# **GUIDE : Comment faire son Dossier Social Etudiant (D S E)**

Se connecter, de préférence depuis un ordinateur, sur le site :

https://www.messervices.etudiant.gouv.fr/envole/

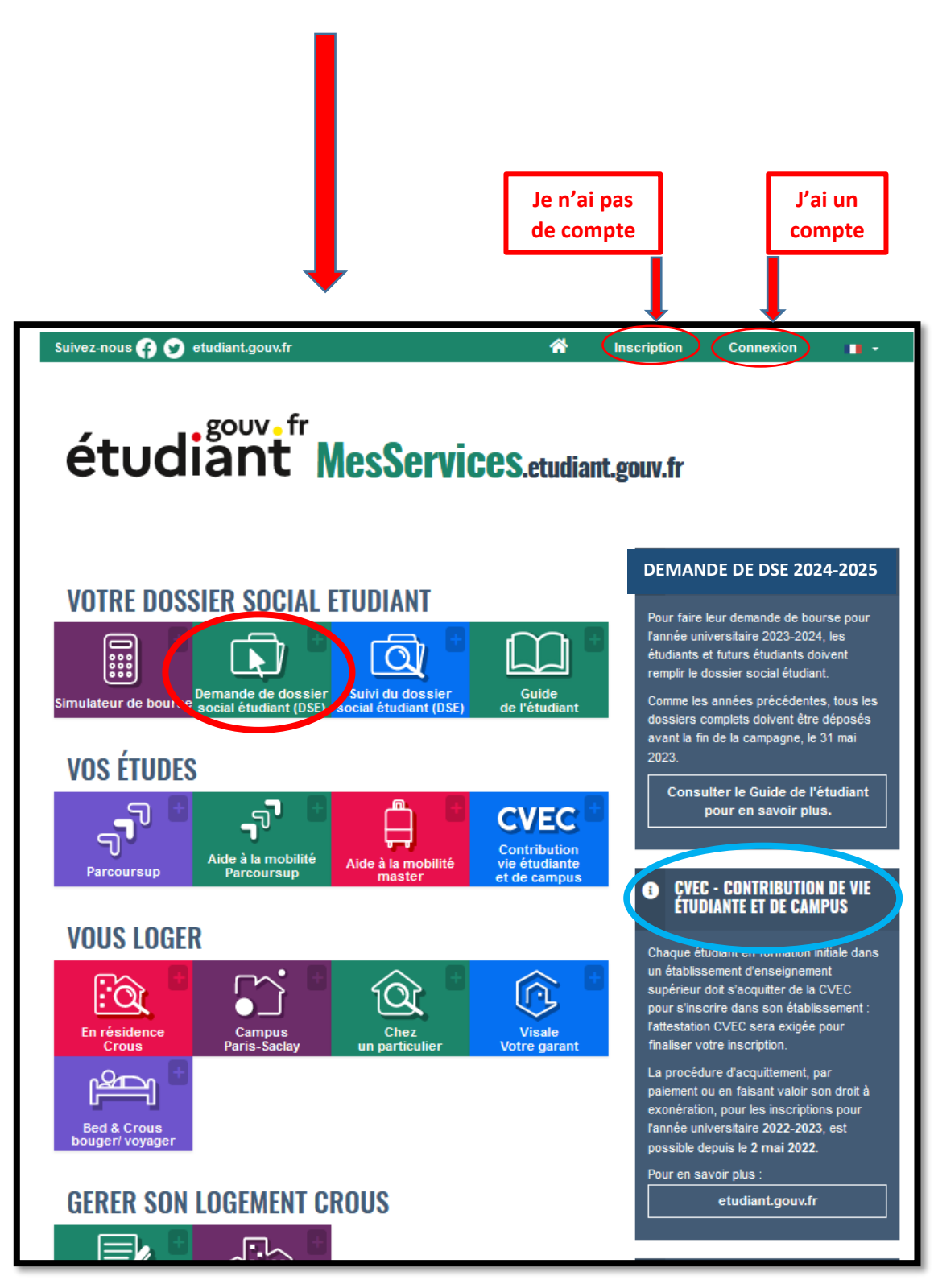

# **IDENTIFIEZ-VOUS**

On s'identifie avec ses identifiants <u>MSE</u> ou avec <u>FranceConnect</u>.

<u>Attention :</u> l'étudiant doit avoir son propre compte, ne pas créer de compte avec les coordonnées des parents. S'identifier avec MesServices.etudiant.gouv.fr

Ou ·

FranceConnect est la solution proposée par l'État pour sécuriser et simplifier la connexion à vos services en ligne.

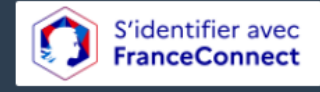

Qu'est-ce que FranceConnect ?

Identification avec MesServices.Etudiant.gouv.fr :

- Pour réinitialiser votre mot de passe, merci d'utiliser ce formulaire de réinitialisation du mot de passe.
- Pour changer votre adresse de connexion, merci d'utiliser ce formulaire de modification courriel de connexion.
- Pour identifier l'adresse courriel principale (connexion et contact) associée à un compte MesServices (et le cas échéant l'adresse courriel de sécurité), merci d'utiliser ce formulaire d'<u>indication courriel</u>.
- Si vous ne disposez pas d'un compte sur MesServices, merci de le créer avec le <u>formulaire d'inscription</u>.

Identification avec FranceConnect

 En tant qu'étudiant, vous avez peut-être déjà un compte auprès d'<u>Ameli.fr</u>, ou de L'<u>identité Numérique La Poste</u>.

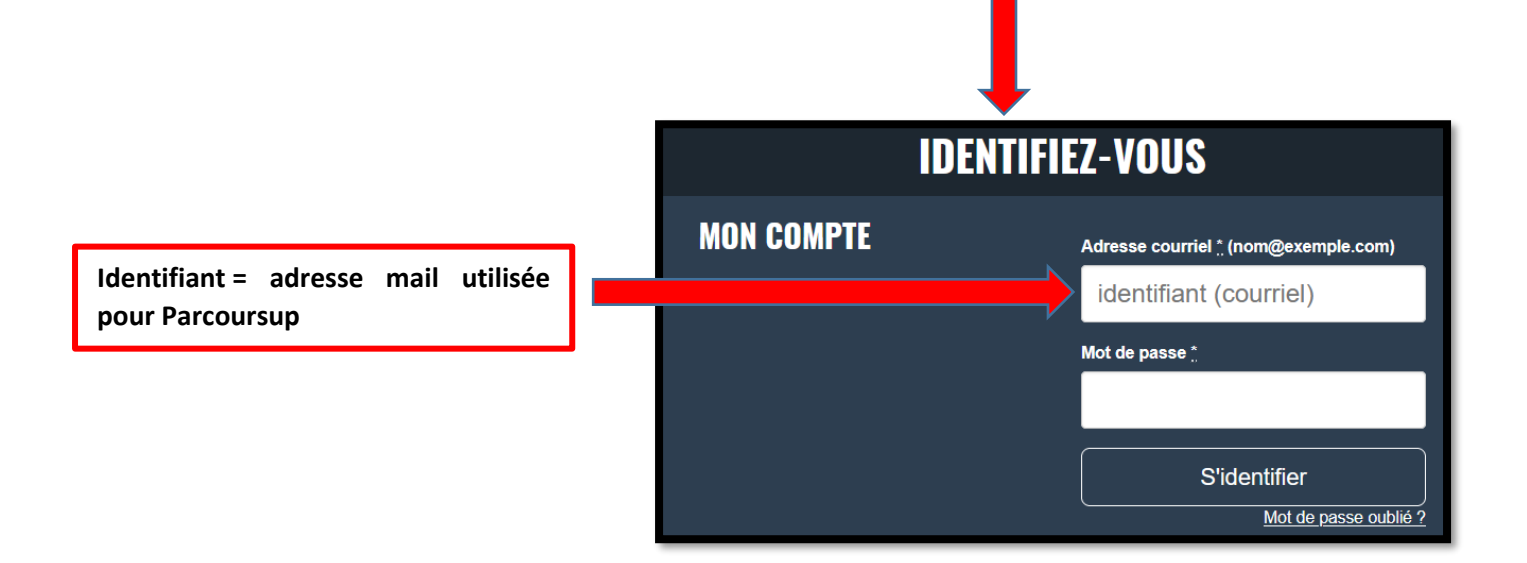

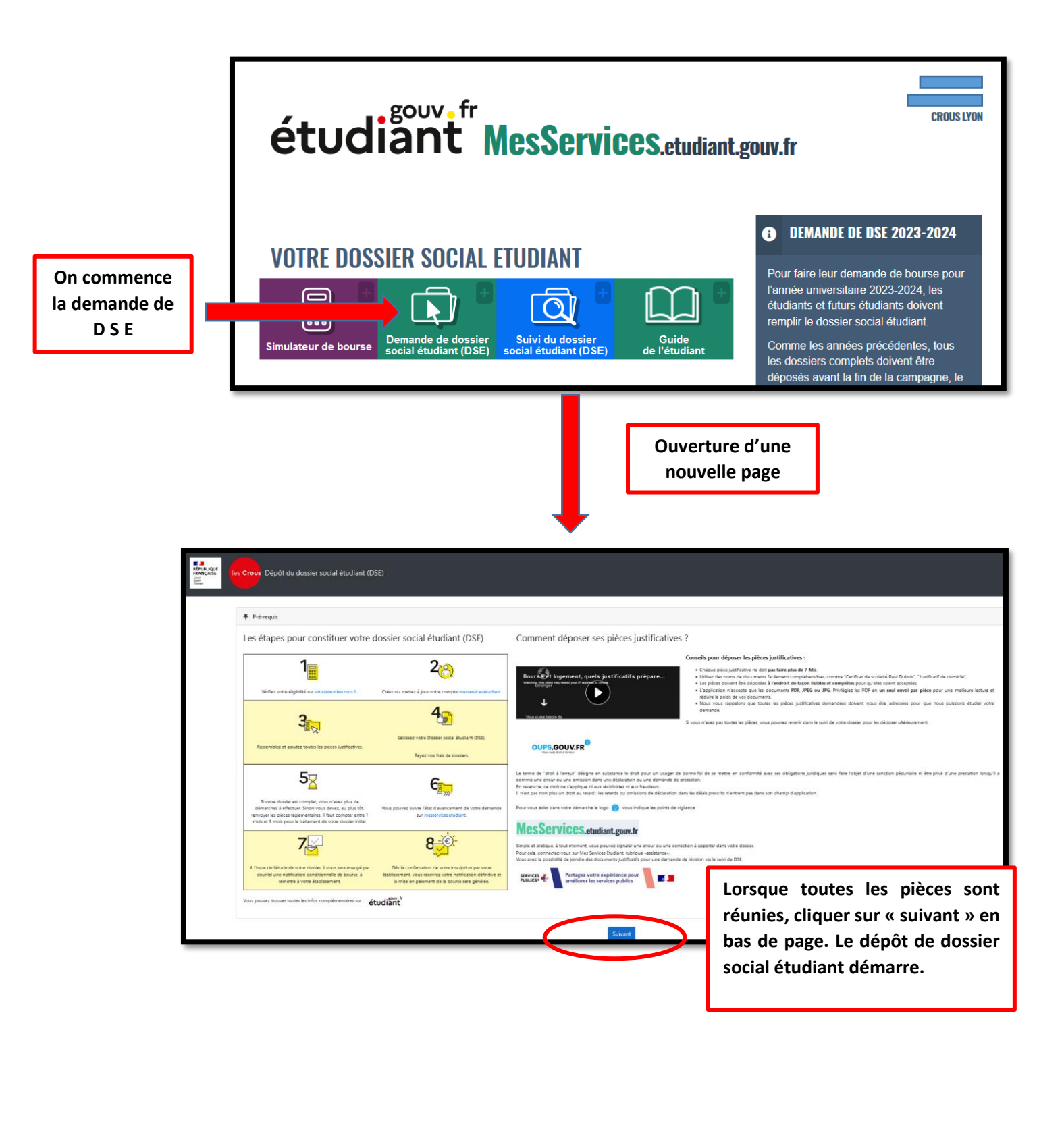

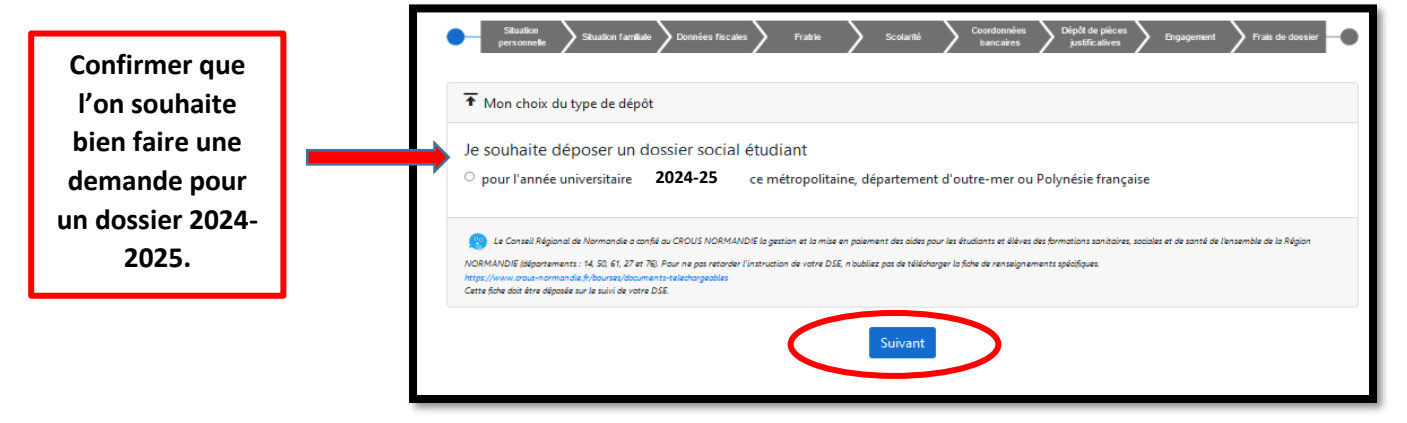

#### Choisir sa situation familiale

<u>Attention :</u> Orphelin : lorsque les « deux » parents sont décédés

| Ma situation familiale                                                                                                |                   |          |  |
|----------------------------------------------------------------------------------------------------|-------------------|----------|--|
| ndiquer votre situation familiale :                                                                                   |                   |          |  |
| Orphelin ayant son propre avis fiscal                                                                                 | Oui               | ○ Non    |  |
| <ul> <li>Orphelin rattaché à un foyer fiscal*</li> </ul>                                                              | Oui               | ○ Non    |  |
| Étudiant marié ou pacsé                                                                                               | Oui               | ○ Non    |  |
| Étudiant avec enfant                                                                                                  | O Oui             | ○ Non    |  |
| Bénéficiaire de l'Aide Sociale à l'Enfance (ASE) ou ancien<br>bénéficiaire <u>En savoir plus</u> ()                   | O Oui             | ○ Non    |  |
| Exemples : Si vous avez été placé(e) dans une famille d'accueil ou un fayer,<br>ou avez signé un Contrat Jeune Majeur |                   |          |  |
| <ul> <li>Je ne suis dans aucune de ces situations particulières</li> </ul>                                            | O Oui             | O Non    |  |
| Le « fayer fiscal » correspond à l'ensemble des personnes inscrites sur une mên                                       | ne déclaration de | revenus. |  |

Choisir la situation familiale de ses parents en 2022

Sélectionner le lieu de vie de ses parents en 2022

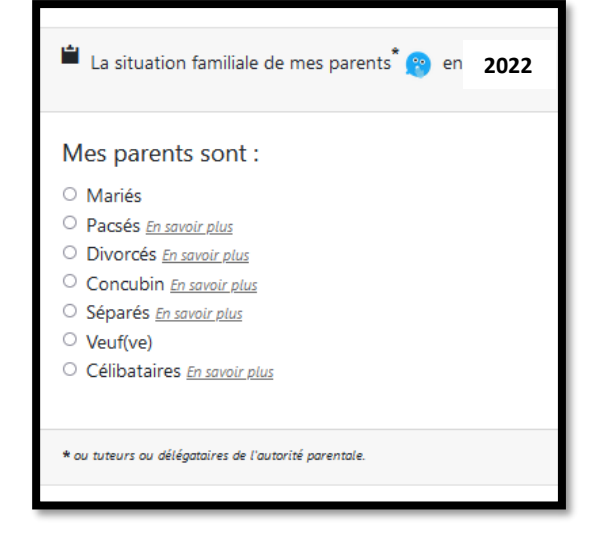

Le lieu de résidence de mes parents \* 😁 en 2022

#### En 2022 mes parents étaient domiciliés

- En France métropolitaine ou département d'outre-mer
- $^{\bigcirc}\,$  En Nouvelle Calédonie, en Polynésie française ou à Wallis et Futuna
- O Dans l'union européenne ou dans un autre pays

\* ou tuteurs ou délégataires de l'autorité parentale.

Sélectionner le lieu de travail de ses parents en 2022

Le lieu de travail de mes parents \* en 2022

#### En 2022

- $^{\bigcirc}$  Mes parents ont travaillé ou perçu des revenus en France (retraite, Pôle Emploi, aides de la CAF, etc)
- $\,\bigcirc\,$  Un de mes parents a travaillé à l'étranger
- $^{\bigcirc}$  Mes deux parents ont travaillé à l'étranger

\* ou tuteurs ou délégataires de l'autorité parentale.

|                                     |                                         |                                          | Adresse de mes parents*                                                                                                    |                                                                               |                                                                                                    |                                                                                                    |
|-------------------------------------|-----------------------------------------|------------------------------------------|----------------------------------------------------------------------------------------------------|-------------------------------------------------------------------------------|----------------------------------------------------------------------------------------------------|----------------------------------------------------------------------------------------------------|
|                                     |                                         |                                          | Adresse :                                                                                                    |                                                                               |                                                                                                    |                                                                                                    |
|                                     |                                         |                                          | Vole                                                                                                    |                                                                               |                                                                                                    |                                                                                                    |
|                                     |                                         |                                          | Complément d'adresse                                                                                                    |                                                                               |                                                                                                    |                                                                                                    |
|                                     |                                         |                                          |                                                                                                    |                                                                               |                                                                                                    |                                                                                                    |
|                                     |                                         |                                          | Bitment, Socaler                                                                                                    | Localité                                                                      |                                                                                                    | Pavs                                                                                                    |
|                                     |                                         |                                          | 93000                                                                                                    | saint denis                                                                   |                                                                                                    | Rance v                                                                                                    |
|                                     |                                         |                                          | = eu tutters eu déépeteire: del'eutorité perentei                                                                                              |                                                                               |                                                                                                    |                                                                                                    |
|                                     |                                         |                                          | <b>A</b>                                                                                                    |                                                                               | <b>A</b>                                                                                                    |                                                                                                    |
| Compléter so                        | on adresse                              |                                          | Les informations de mon par<br>Veulles nersegner ces champs de ma<br>incompréhensions sur votre situation s<br>d'instruction de votre dossier. | ent 1"<br>nère prècise afin d'éviter des<br>susceptibles de relonger le temps | <ul> <li>Les Information</li> <li>Veulles renseigner di<br/>Incompréhensions si<br/>d'instruction de voir</li> </ul> | ons de mon parent 2"<br>as chemps de manière précise alln d'éviter des<br>ur votre stateden susceptibles de relionger le temps<br>re dossar. |
| et                                  |                                         |                                          | Nom                                                                                                    |                                                                               | Nom                                                                                                    |                                                                                                    |
|                                     |                                         |                                          | Prénom                                                                                                    |                                                                               | Prénom                                                                                                    |                                                                                                    |
| renseigner les éléme                | ents relatifs à ses                     |                                          |                                                                                                    |                                                                               |                                                                                                    |                                                                                                    |
| parents (identité                   | é. adresse)                             |                                          | Date de naissance                                                                                                    |                                                                               | Date de naissanc                                                                                                    | 20                                                                                                    |
|                                     | , aai cooc, iiij                        |                                          | jj/mm/aaaa                                                                                                    |                                                                               | jj/mm/aaaa                                                                                                    |                                                                                                    |
|                                     |                                         | J                                        | Catégorie socio-professionnelle<br>statistique)                                                                                                | de mon parent 1 (à usage                                                      | Catégorie socio-p<br>statistique)                                                                                    | professionnelle de mon parent 2 (à usage                                                                                                    |
|                                     |                                         |                                          | Sans réponse                                                                                                    | v                                                                             | Sans réponse                                                                                                    | v                                                                                                    |
|                                     |                                         |                                          | Identité Inconnue 🗌                                                                                                    |                                                                               | identité inconnue                                                                                                    | • •                                                                                                    |
|                                     |                                         |                                          | Adresse de mon parent 1                                                                                                    |                                                                               | Adresse de m                                                                                                    | on parent 2                                                                                                    |
|                                     |                                         |                                          | Adresse similaire à celle du c                                                                                                    | domidie familiai 🗌                                                            | Adresse simila                                                                                                    | aire à celle du domidile familiai 🗌                                                                                                    |
|                                     |                                         |                                          | Vole                                                                                                    |                                                                               | Vole                                                                                                    |                                                                                                    |
|                                     |                                         |                                          | Complément d'adresse                                                                                                    |                                                                               | Complément (                                                                                                    | d'advecce                                                                                                    |
|                                     |                                         |                                          |                                                                                                    |                                                                               |                                                                                                    |                                                                                                    |
|                                     |                                         |                                          | Bätment, Escaler                                                                                                    |                                                                               | Bâtment, Escaler                                                                                                    | f                                                                                                    |
|                                     |                                         |                                          | Code postal Localite                                                                                                    | Pays U                                                                        | Code postal                                                                                                    | Pays v                                                                                                    |
|                                     |                                         |                                          | Adresse Inconnue 🗌                                                                                                    |                                                                               | Adresse Incon                                                                                                    | wue 0                                                                                                    |
|                                     |                                         |                                          |                                                                                                    |                                                                               |                                                                                                    |                                                                                                    |
|                                     |                                         |                                          | * eu tutaire eu déépeteine deleurerhéperer                                                                                                    | neiz                                                                          | = co totave co diligete                                                                                              | the deleventingerentels                                                                                                    |
|                                     |                                         |                                          |                                                                                                    |                                                                               |                                                                                                    |                                                                                                    |
|                                     |                                         |                                          |                                                                                                    | < Prêcêdem                                                                    | t Sulvant >                                                                                                    |                                                                                                    |
|                                     |                                         |                                          |                                                                                                    |                                                                               |                                                                                                    |                                                                                                    |
|                                     |                                         |                                          |                                                                                                    |                                                                               |                                                                                                    |                                                                                                    |
|                                     | € Revenus perçus en 202                 | 1                                        |                                                                                                    |                                                                               |                                                                                                    |                                                                                                    |
|                                     | Imposition de mes pa                    | arents* en 2021                          |                                                                                                    |                                                                               |                                                                                                    |                                                                                                    |
|                                     | 😵 Reportez-vous à l'avis                | fiscal de 2022 concernant les rev        | venus de 2021.                                                                                                    |                                                                               | Si                                                                                                    | i l'on ne possède pas le                                                                                                    |
|                                     |                                         |                                          |                                                                                                    |                                                                               |                                                                                                    | numéro fiscal il est                                                                                                    |
|                                     | Revenus de mes parents                  | .*                                       |                                                                                                    |                                                                               |                                                                                                    | numero niscal, n est                                                                                                    |
|                                     | Reportez le montant en                  | euro qui figure au regard de la lig      | one ainsi libellée :                                                                                                    |                                                                               |                                                                                                    | possible de noter le                                                                                                    |
| Renseigner le numéro                | Revenu brut global                      |                                          | -                                                                                                    |                                                                               | m                                                                                                    | nontant du revenu brut                                                                                                    |
| fiscal de ses parents afin          |                                         |                                          |                                                                                                    |                                                                               | -                                                                                                    | global, indiqué sur les                                                                                                    |
| de récupérer directement            | Attention, si le revenu brut g          | lobal est précédé du signe "-" (montant  | t négatif), vous devez saisir ce signe. E                                                                                                    | kemple : -8075                                                                | a                                                                                                    | vis fiscaux (2023 sur les                                                                                                    |
| les revenus suprès du               |                                         |                                          |                                                                                                    |                                                                               |                                                                                                    | revenus 2022) ou de                                                                                                    |
| ies revenus aupres uu               |                                         |                                          | Régunérer les deppéer                                                                                                    |                                                                               |                                                                                                    | naccor cotto átono                                                                                                    |
| centre des impôts                   |                                         |                                          | - Kecuperen les donnees                                                                                                    |                                                                               |                                                                                                    | passer cette etape.                                                                                                    |
| NB · procédure plus simple          | Note : Après deux échecs vous aurez     | la possibilité de saisir manuellement le | es revenus.                                                                                                    |                                                                               |                                                                                                    |                                                                                                    |
| at also avaide Suit 11/2            | * ou tuteurs ou délégataires de l'autor | ité parentale.                           |                                                                                                    |                                                                               |                                                                                                    |                                                                                                    |
| <u>et plus rapide à privilégier</u> |                                         |                                          | < Précédent Suivant >                                                                                                    |                                                                               |                                                                                                    |                                                                                                    |
|                                     |                                         |                                          |                                                                                                    |                                                                               |                                                                                                    |                                                                                                    |

#### A situation et celle de mes sœur(s) et frère(s) Situation fiscale de ma fratrie : Ajouter tous les enfants de 😰 Saisir TOUS les enfants présents sur l'avis fiscal (frères, sœurs, autres enfants), quel que soit leur âge, SAUF VOUS. Pour la fratrie présents sur l'avis les autres, indiquer s'ils disposent de leur propre avis fiscal. fiscal des parents **SAUF** Nom Prénom Date de naissance VOUS. Flyer Angel 02/03/2000 Pour les enfants qui ne ○ Oui ○ Non Déclaration fiscale séparée de celle des parents en 2021 figurent pas sur l'avis fiscal indiquer s'ils disposent de leur propre avis fiscal. Nombre de sœurs et de frères étudiant dans l'enseignement supérieur en 2022 / 2023 ou 2023 / 2024 pour les futurs bacheliers Nombre de sœurs et de frères majeurs ayant une déclaration séparée de celle des parents en 2021

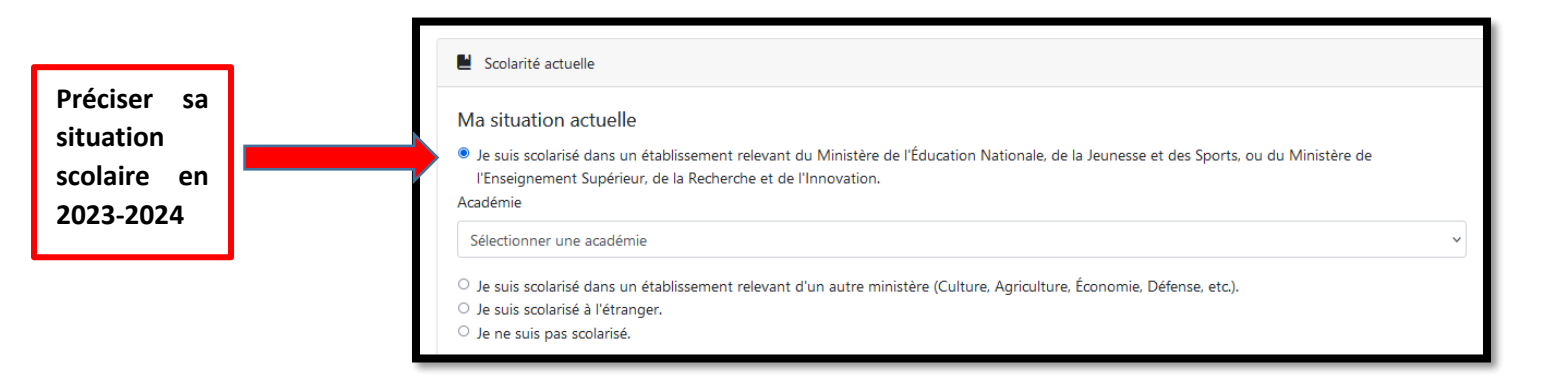

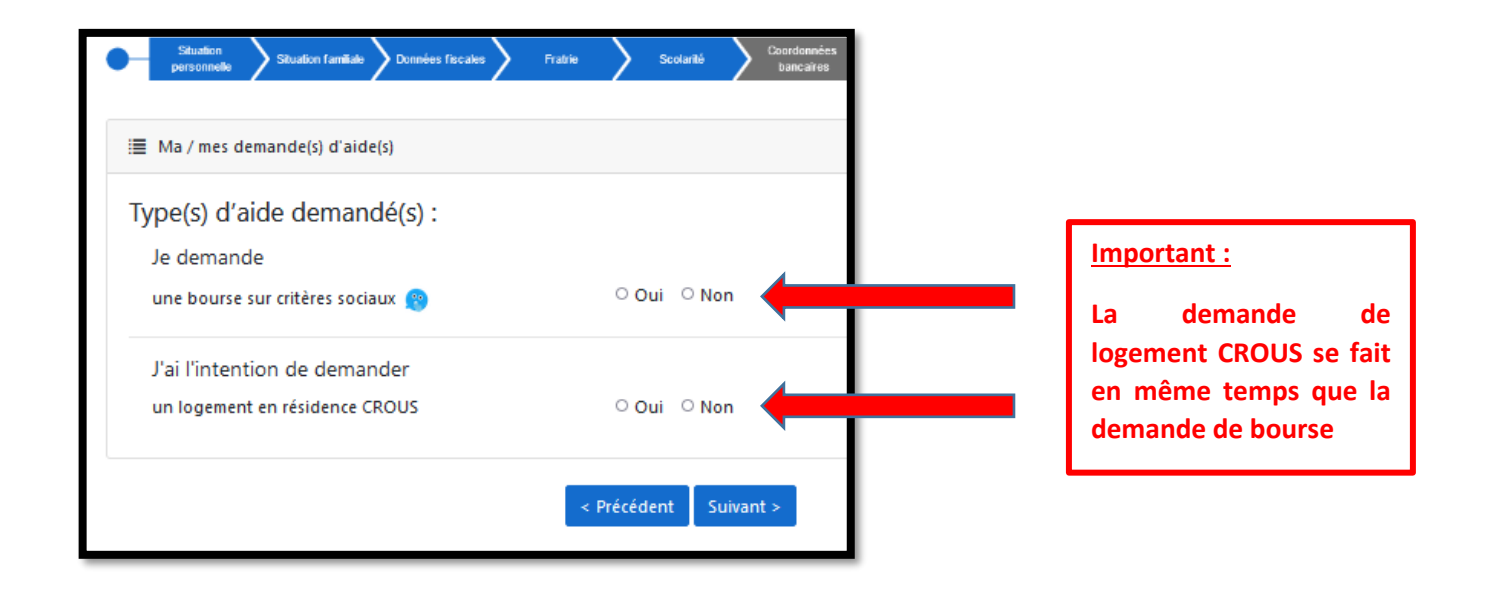

|                        | personnelle Skoadon ramate bonnees ris cave raave          | bancares justificatives Lingagement Preside oussier                         |
|------------------------|------------------------------------------------------------|-----------------------------------------------------------------------------|
| <u>4 vœux d'études</u> | Choix des vœux                                             |                                                                             |
| possibles.             | Mes vœux d'études                                          |                                                                             |
| Veillez à indiquer     | Vous avez la possibilité de formuler de 1 à 4 vœux d'étude | e en France ou dans un pays du Conseil de l'Europe. Pour chacun d'eux, vous |
| les voux les plus      | émettrez vos demandes d'aides.                             | s.                                                                          |
|                        | Pour le moment, remplissez votre dossier en fonction des   | 4 vœux les plus probables .Vous pourrez en demander la modification sur     |
| probables de votre     | messervices.etudiant.gouv.fr                               |                                                                             |
| poursuite d'études     |                                                            |                                                                             |
| Si vous êtes pris 💻    | Mon vœu n° 1                                               |                                                                             |
| dans un                | Vœu n°1 :                                                  |                                                                             |
| établissement ne       | Pays                                                       | Académie                                                                    |
| figurant pas dans      | France                                                     | Versailles 🗸                                                                |
|                        | Conseil de l'Europe                                        |                                                                             |
|                        | Cursus Année                                               | Établissement                                                               |
| d'inquietude, la       | Licence générale et DEUST × 1ère ann                       | née 🗸 UVSQ- UFR Sciences 🗸                                                  |
| modification sera      |                                                            |                                                                             |
| réalisée à la          |                                                            |                                                                             |
| rentrée.               |                                                            |                                                                             |
|                        |                                                            | Ajouter un vœu                                                              |
|                        |                                                            | < Précédent Suivant >                                                       |

## Important :

| Important :                                                                                                    | Situation Structure Constants Depôt de pièces Security                                                                                                    |
|----------------------------------------------------------------------------------------------------|----------------------------------------------------------------------------------------------------|
| Indiquer vos propres<br>coordonnées<br>bancaires et joindre                                                              | personnelle Skuatori tamade Dottnees fiscales Praise Scolarite bancaires justificatives chiqagenerit                                                                                                    |
| <u>un RIB avec vos NOM</u><br><u>et PRENOM</u> .                                                                         | Coordonnées bancaires :<br>Aucun IBAN présent actuellement.                                                                                                    |
| Il est possible de<br>joindre le RIB<br>ultérieurement, mais<br>le versement de la<br>bourse sera bloqué<br>tant que les | Si vous ne disposez pas de votre IBAN actuellement, vous pourrez le saisir ultérieurement via le suivi de dossier were suive de double suive de double suive suive de double suive de double suive de double suive suive de do |
| coordonnées<br>bancaires et le RIB ne<br>seront pas transmis.                                                            | < Précédent Suivant >                                                                                                    |

| Situation<br>personnelle Situation famil              | ale Données fiscales D                               | Fratrie S                             | icolarité <mark>Co</mark>     | bancaïres     | Dépôt de pièces<br>justificatives | Engagement      | Frais de dossier |
|-------------------------------------------------------|------------------------------------------------------|---------------------------------------|-------------------------------|---------------|-----------------------------------|-----------------|------------------|
| Mes pièces justificative                              | 25                                                   |                                       |                               |               |                                   |                 |                  |
| Les fichiers déposés doiven                           | t être au format pdf, pr                             | ig ou jpeg avec u                     | ne taille inférie             | ure à 5 Mo e  | t un nom limi                     | té à 100 cara   | ttères.          |
| Thaque pièce demandée co<br>vièce non déposée entrain | rrespond à un fichier q<br>e un retard dans le trait | ui peut comporte<br>ement de votre de | er plusieurs pag<br>emande. 😰 | ges. Le docur | nent doit être                    | lisible et à l' | endroit. Chaque  |
| Avis fiscal de frf frf et da                          | d flyer Avis fiscal complet, tou                     | tes les pages                         |                               |               |                                   |                 |                  |
| Vous pouvez sélectionner j                            | usqu'à 4 fichier(s) pour cel                         | tte pièce justificativ                | /e.                           |               |                                   |                 |                  |
| Aucun fichier sélection                               | é                                                    |                                       |                               |               |                                   |                 |                  |
| Parcourir                                             |                                                      |                                       |                               |               |                                   |                 |                  |
|                                                       | Déposer la pi                                        | èce justificative                     | Déposer la p                  | ièce ultérieu | rement                            |                 |                  |
|                                                       |                                                      | < Précéden                            | t Suivant >                   |               |                                   |                 |                  |

## Pièces justificatives :

### Avis fiscal :

Si le numéro de télédéclarant de vos impôts n'a pas été indiqué, il faut insérer la copie intégrale (toutes les pages) de l'avis 2023 sur les revenus 2022.

## Autres pièces à joindre :

Il est impératif de joindre toutes les pièces justificatives relatives à votre situation (jugement de divorce, certificats de scolarité de la fratrie, ...).

Cela permettra d'instruire votre dossier dans les meilleurs délais.

| <ul> <li>Obligations et engagements</li> <li>Veuillez cocher les cases suivantes avant de valider votre dossier :</li> </ul>                                                                                                    | <u>Rappel :</u> le versement de la<br>bourse est soumis à des |
|----------------------------------------------------------------------------------------------------|---------------------------------------------------------------|
| <ul> <li>Je certifie l'exactitude de tous les renseignements communiqués pour constituer mon dossier social étudiant sachant qu<br/>omission dans ces renseignements peut entraîner le rejet de ma demande ou le retrait de l'aide accordée.</li> <li>Je m'engage à être inscrit administrativement et pédagogiquement et assidu aux cours, travaux pratiques ou dirigé<br/>ctages obligatoires intégrés à la formation.</li> </ul>                      | examens.                                                      |
| <ul> <li>Dans le cadre des enseignements à distance, je dois être inscrit et assidu aux activités relevant de ma formation et rendr<br/>prévus.</li> <li>Je dois me présenter aux examens et concours correspondant à mes études.</li> <li>Le non-respect de l'une des obligations précitées entraîne le reversement des sommes indûment perçues.</li> <li>Observations éventuelles en cas de doute sur votre saisie (500 caractères maximum)</li> </ul> | re tous les devoirs                                           |
|                                                                                                    |                                                               |
|                                                                                                    | Validation du dossier de                                      |

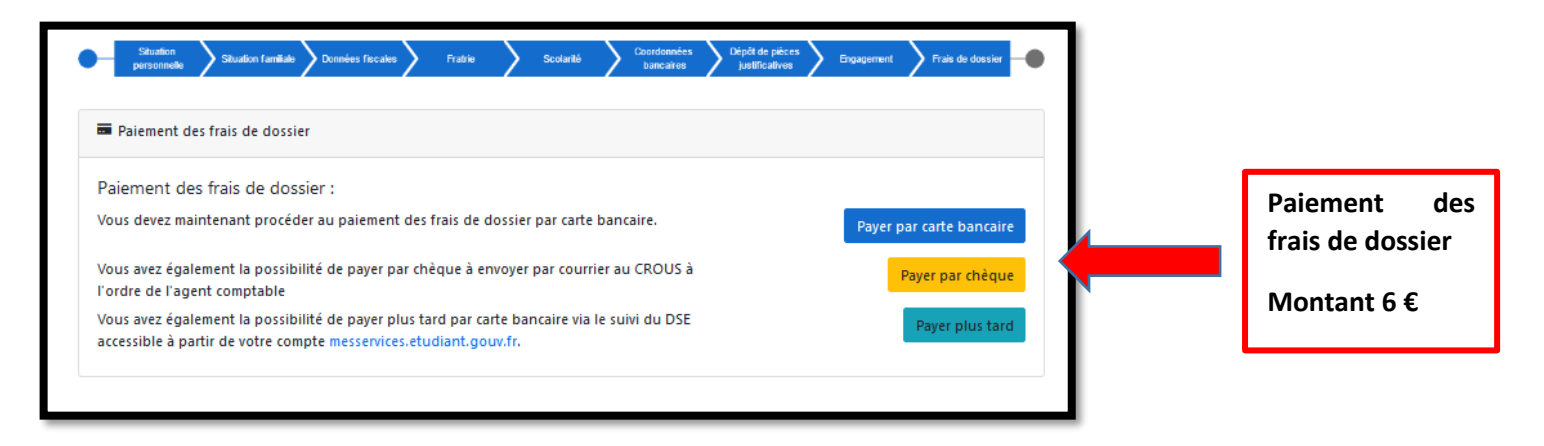

#### Paiement des frais de dossier.

| Vote demande et maintenant terminée. Vous allez recevoir un courriel d'acusé de réception. Pensez à vérifier les courriers indésirables et les spans.   Le CRUUS de Versailles prend en charge la gestion de votre dossier.                                                                                                    |
|----------------------------------------------------------------------------------------------------|
| Le CROUS de Versailles prend en charge la gestion de votre dossier.<br>Contention de création de Dossier Social Étudiant Intendence CROUS<br>Confirmation de création de Dossier Social Étudiant Intendence CROUS<br>Confirmation de Création de Dossier Social Étudiant Intendence CROUS<br>Confirmation de Création de Dossier Social Étudiant Intendence CROUS<br>Confirmation de Création de Dossier Social Étudiant Intendence CROUS<br>Confirmation de Création de Création de Création de Création de Création de Création de Création de Création de Création de Création de Création de Création de |
| Image: Control de création de Dossier Social Étudiant     Confirmation de création de Dossier Social Étudiant     Maile confirmation     Maile confirmation     Confirmation de création de Dossier Social Étudiant     Maile confirmation     Maile confirmation                                                                                                    |
| Image: Contraction de création de Dossier Social Étudiant     Confirmation de création de Dossier Social Étudiant     Reference     Note: Service: Servic                                                                                                    |
| Tout dossier tardif et, ou incomplet entraîne un retard dans l'attribution de la bourse.<br>MesServices etudiant.gouv.fr<br>Pour déposer des pièces complémentaires sur votre Dossier Social Etudiant<br>Pour déposer des pièces complémentaires sur votre Dossier Social Etudiant<br>Pour déposer des pièces complémentaires sur votre Dossier Social Etudiant<br>Pour déposer des pièces complémentaires sur votre Dossier Social Etudiant<br>Pour déposer des pièces complémentaires sur votre Dossier Social Etudiant<br>Pour déposer des pièces complémentaires sur votre Dossier Social Etudiant<br>Pour déposer des pièces complémentaires sur votre Dossier Social Etudiant<br>Pour déposer des pièces complémentaires sur votre Dossier Social Etudiant<br>Pour déposer social étudiant de logement en résidence CROUS<br>Pour de création de Dossier Social Étudiant Bouederesseer<br>Pour de possier Social Étudiant Bouederesseer<br>Pour de possier social étudiant Bouederesseer<br>Pour de possier Social Étudiant Bouederesseer<br>Pour de possier Social Étudiant Bouederesseer<br>Poir de possier social etudiant.gouv.fr<br>And Total Bouederesseer<br>Poir de possier de possier de possier de page la gestien de votre demante.                                                                                                    |
| MessServices.etudiant.gouv.fr   Image: Services.etudiant.gouv.fr   Image: Services.etudiant.gouv.fr   Image: Services.etudiant.gouv.fr   Image: Service of the demande de logement en résidence CROUS   Image: Service of the demande de logement en résidence CROUS   Image: Service of the demande de logement en résidence CROUS                                                                                                    |
| Pour déposer des pièces complémentaires sur votre Dossier Social Etudiant   Pour déposer des pièces complémentaires sur votre Dossier Social Etudiant   Pour déposer des pièces complémentaires sur votre Dossier Social Etudiant   Pour déposer des pièces complémentaires sur votre Dossier Social Etudiant   Pour déposer des pièces complémentaires sur votre Dossier Social Etudiant   Pour déposer des pièces complémentaires sur votre Dossier Social Etudiant   Pour déposer des pièces complémentaires sur votre Dossier Social Étudiant   Pour déposer des pièces Social Étudiant   Pour deposer des pièces Social Étudiant   Pour deposer des pièces social etudiant.   Poiser defiecture la saisie de votre DSE en ligne, votre Crous prend en charge la gestion de votre demande.                                                                                                    |
| Effectuer votre demande de logement en résidence CROUS   Renouveler sa demande de logement en résidence CROUS     Renouveler sa demande de logement en résidence CROUS     Confirmation de création de Dossier Social Étudiant Tehe derréception ×     Renouveler sa demande de logement en résidence CROUS     Confirmation de création de Dossier Social Étudiant Tehe derréception ×     Itud () y a 2 minue)     You vuence d'effectuer la saisie de votre DSE en ligne, votre Crous prend en charge la gestion de votre demande.                                                                                                    |
| Renouveler sa demande de logement en résidence CROUS     Confirmation de création de Dossier Social Étudiant lectre de reception ×     re-pas-repondre@dossier-social.etudiant.gouv.fr     A moi *   Borjour,     Vous venuez d'effectuer la saisie de votre DBE en ligne, votre Crous prend en charge la gestion de votre demande.                                                                                                    |
| Confirmation de création de Dossier Social Étudiant Bolte de reception ×                                                                                                    |
| Confirmation de création de Dossier Social Étudiant Boite de réception ×   Pe-pas-repondre@dossier-social.etudiant.gouv.fr A moi  Bonjour, Vous venez d'effectuer la saisie de votre DSE en ligne, votre Crous prend en charge la gestion de votre demande.                                                                                                    |
| Confirmation de création de Dossier Social Étudiant Boile de réception ×       Image: Confirmation de création de Dossier Social Étudiant Boile de réception ×       Image: Confirmation de création de Dossier Social Étudiant Boile de réception ×       Image: Confirmation de création de Dossier Social Étudiant Boile de réception ×       Image: Confirmation de création de Dossier Social Étudiant Boile de réception ×       Image: Confirmation de création de création de réception ×       Image: Confirmation de création de création de réception ×       Image: Confirmation de création de réception ×       Image: Confirmation de création de réception ×       Image: Confirmation de création de réception ×       Image: Confirmation de création de réception ×       Image: Confirmation de création de réception ×       Image: Confirmation de création de réception ×       Image: Confirmation de création de réception ×       Image: Confirmation de création de réception ×       Image: Confirmation de création de réception ×       Image: Confirmation de création de réception ×       Image: Confirmation de création de réception ×       Image: Confirmation de création de réception ×       Image: Confirmation de création de réception x       Image: Confirmation de création de réception de réception de                                                                                                    |
| Confirmation de création de Dossier Social Étudiant Bolte de réception ×   Confirmation de création de Dossier Social Étudiant Bolte de réception ×  Persondre@dossier-social.etudiant.gouv.fr  A moi  Bonjour,  Vous venez d'effectuer la saisile de votre DSE en ligne, votre Crous prend en charge la gestion de votre demandee.                                                                                                    |
| Confirmation de création de Dossier Social Étudiant Boite de réception ×  Pe-pas-repondre@dossier-social.etudiant.gouv.fr A mol × Bonjour. Vous venez d'effectuer la saisie de votre DSE en ligne, votre Crous prend en charge la gestion de votre demande.                                                                                                    |
| ne-pas-repondre@dossier-social.etudiant.gouv.fr       1t04 (il y a 2 minutes)       1t04 (il y a 2 minutes)       1t                                                                                                    |
| ne-pas-repondre@dossier-social.etudiant.gouv.fr 11:04 (il y a 2 minutes) 📩 in it<br>A moi *<br>Bonjour,<br>Vous venez d'effectuer la saisie de votre DSE en ligne, votre Crous prend en charge la gestion de votre demande.                                                                                                    |
| Bonjour,<br>Vous venez d'effectuer la saisie de votre DSE en ligne, votre Crous prend en charge la gestion de votre demande.                                                                                                    |
| Vous venez d'effectuer la saisie de votre DSE en ligne, votre Crous prend en charge la gestion de votre demande.                                                                                                    |
| Nous attirons votre attention sur la necessite d'avoir depose toutes les pieces justificatives demandees. A defaut, il ne pourra pas etre possible d'instruire votre demande.                                                                                                    |
| Vous devez patienter minimum 48 à 72h pour que votre dossier soit définitivement créé sur le serveur.                                                                                                    |
| Vous pourrez alors joindre toutes pièces complémentaires à votre dossier social étudiant en vous connectant à l'adresse : https://www.messervices.etudiant.gouv.fr, rubrique "Suivi du dossier social étudiant (DSE)" > "Déposer des pièces". Joindre directement les documents (en format.pdf, pag ou jpg exclusivement).                                                                                                    |
| C'est également sur ce site que vous pouvez suivre l'état d'avancement de votre demande.                                                                                                    |
| Il faut compter entre 1 mois et 3 mois pour le traitement de votre dossier initial, à compter de sa date de réception par le Crous<br>Afin de réduire les délais de traitement, il est impératif que votre dossier soit complet le plus rapidement possible. Il vous appartient de bien suveiller votre messagerie et de donner suite aux demandes éventuelles du Crous (informations ou pièces<br>complémentaires).                                                                                                    |
| A l'issue de l'étude de votre dossier, il vous sera envoyé par courriel une notification conditionnelle de bourse.                                                                                                    |
| Cette notification si elle est positive vous permettra d'être exonéré de vos droits d'inscription et du paiement de la CVEC.                                                                                                    |
|                                                                                                    |
| Au moment de votre inscription, vous devrez alors remettre votre notification conditionnelle de bourse positive à votre établissement.<br>Dès confirmation de votre inscription par votre établissement au Crous et à condition que votre dossier soit complet et traité, la mise en paiement sera générée. Vous recevrez alors votre notification définitive de bourse par courriel.                                                                                                    |
| Au moment de votre inscription, vous devrez alors remettre votre notification conditionnelle de bourse positive à votre établissement.<br>Dès confirmation de votre inscription par votre établissement au Crous et à condition que votre dossier soit complet et traité, la mise en paiement sera générée. Vous recevrez alors votre notification définitive de bourse par courriel.<br>Votre statut d'étudiant boursier vous permettra aussi de bénéficier du repas à 1 euro dans tous les Restaurants universitaires des Crous.<br>Pour en bénéficier vous devez activer votre compte izly <u>https://mon-espace.izly.fh/</u> après votre inscription à un établissement.                                                                                                    |
| Il faut compter entre 1 mois et 3 mois pour le traitement de votre dossier initial, à compter de sa date de réception par le Crous<br>Afin de réduire les délais de traitement, il est impératif que votre dossier soit complet le plus rapidement possible. Il vous appatient de bien surveiller votre messagerie et de donner suite aux demandes éventuelles du Crous (informations ou pièces<br>complémentaires).<br>A l'issue de l'étude de votre dossier, il vous sera envoyé par courriel une notification conditionnelle de bourse.                                                                                                    |
| Au moment de votre inscription, vous devrez alors remettre votre notification conditionnelle de bourse positive à votre établissement.<br>Dés confirmation de votre inscription par votre établissement au Crous et à condition que votre dossier soit complet et traité, la mise en paiement sera générée. Vous recevrez alors votre notification définitive de bourse par courriel.                                                                                                    |

4